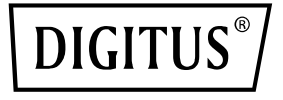

# Commutateur PoE Gigabit Ethernet L2 Managed 24 ports

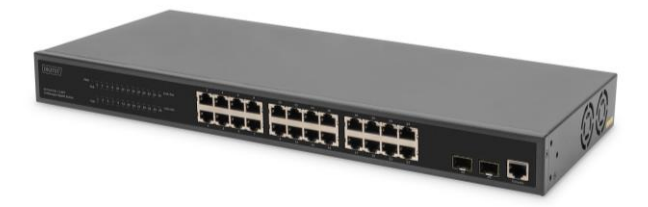

Guide d'installation rapide DN-95359

# 1. Présentation

Le DN-95359 est un commutateur PoE 24 +2 ports L2 managed. Il est principalement utilisé dans les structures LAN. Avec un budget PoE total de 330 watts, le DN-95359 alimente jusqu'à 24 appareils PoE connectés, comme par exemple des caméras de sécurité IP ou des téléphones VoIP, avec une puissance de 30 W par port. Grâce à une large bande passante de fond de panier de 52 Gbit/s, les données sont traitées et transmises rapidement. De plus, des fonctionnalités telles que ICMPv6, IGMP & MLD Snooping, Portmirrowing, filtre broadcast storm et bien d'autres sont prises en charge.

# 2. Fonctionnalités

- 1. Offre 24 ports 10/100/1000 Base-TX + 2 ports Gigabit SFP, 24 injecteurs PoE
- 2. Alimentation intégrée, 450 W, bande passante du fond de panier élevée de 52 Gbit/s
- Prise en charge de ICMPv6, IPv6 Neighbor Discovery, MLD Snooping, IPv6 Telnet, Standard IP/ Extend IP / MAC IP / ARP ACL, IGMP Snooping pour les applications multi-supports
- Prise en charge de Port Mirroring et du contrôle de la bande passante, contrôle de flux IEEE 802.3x
- 5. Prise en charge de Port Based VLAN / 802.1Q Tag VLAN et du port trunk IEEE 802.3ad avec LACP
- 6. Prise en charge de Spanning Tree Protocol IEEE 802.1d/802.1w/802.1s
- 7. Prise en charge de Qualité de service (QoS) IEEE 802.1p et de l'authentification des utilisateurs IEEE 802.1x
- 8. Prise en charge du filtre broadcast storm, System Event Log, Command Line Interface Management
- 9. Gestion via Web / SNMP / SSH / Telnet (compatible IPv6) / Console

# 3. Contenu de la livraison

- 1x DN-95359 Commutateur PoE 24 ports
- 1x manuel utilisateur
- 1x câble réseau
- 1x câble DB9 vers RJ45
- 1x kit de montage en rack
- 4x pieds en caoutchouc

## 4. Spécifications

| Interfaces réseau               | 24x port Ethernet RJ45<br>10/100/1000 Mbit/s, 2x port<br>Ethernet SFP 1 Gbit/s |
|---------------------------------|--------------------------------------------------------------------------------|
| Interfaces de gestion           | Console                                                                        |
| Voyants LED                     | PWR, LINK/ACT, PoE                                                             |
| Performance                     |                                                                                |
| Capacité de commutation         | 52 Gbit/s                                                                      |
| Capacité de transmission        | 38,7 Mpps                                                                      |
| Mode de transmission            | Mode différé                                                                   |
| Mémoire tampon de paquets       | 4,1 Mbit                                                                       |
| RAM pour CPU                    | 1 Gbit                                                                         |
| Mémoire Flash                   | 128 Mbit                                                                       |
| Table d'adresses MAC            | 8K                                                                             |
| Trame géante                    | 16K                                                                            |
| Nombre de VLAN                  | 4К                                                                             |
| Liste de contrôle d'accès (ACL) | 512                                                                            |

| Interface L3                         | 32                                                                                          |  |
|--------------------------------------|---------------------------------------------------------------------------------------------|--|
| Files d'attente par port             | 8                                                                                           |  |
| Budget PoE                           | 430W                                                                                        |  |
| Matériel                             |                                                                                             |  |
| Dimensions                           | 440 x 200 x 44 mm                                                                           |  |
| Température de<br>fonctionnement     | 0 à 40 ℃                                                                                    |  |
| Température de stockage              | -10 ℃ à 70 ℃                                                                                |  |
| Humidité de fonctionnement           | 5 à 95 %, sans condensation                                                                 |  |
| Caractéristiques électriques         | 100 – 240 VCA, 50/60 Hz                                                                     |  |
| Consommation électrique max.         | Avec sortie PoE : 450 W ;<br>sans sortie PoE : 20 W                                         |  |
| Alimentation électrique via Ethernet |                                                                                             |  |
| Interface PoE Ports 1-24             |                                                                                             |  |
| Norme PoE                            | IEEE802.3af, IEEE802.3at                                                                    |  |
| Puissance PoE max. par port          | 30W                                                                                         |  |
| Tension PoE                          | 52 VCC                                                                                      |  |
| Affectation des broches (PoE)        | V- (RJ45 broche 1, 2),<br>V+ (RJ45 broche 3, 6)                                             |  |
| Gestion PoE                          | Affichage et contrôle de l'état<br>des ports PoE, planification PoE,<br>PD Alive Auto Check |  |
| Configuration des ports              |                                                                                             |  |
| Activer et désactiver                | Activer et désactiver l'assistance                                                          |  |

| Autonégotiation                      | Prise en charge du mode et de<br>la vitesse Force Port                                                                                                    |  |
|--------------------------------------|----------------------------------------------------------------------------------------------------|--|
| Contrôle de flux                     | Prise en charge du full duplex<br>IEEE802.3x et prise en charge<br>du Backpressure half-duplex                                                                                                    |  |
| Diffusion                            | Prise en charge du broadcast,<br>du multicast et de la limitation<br>du débit des paquets DLF                                                                                                    |  |
| Mise en miroir des ports             | Prise en charge de la mise en<br>miroir sur plusieurs appareils                                                                                                    |  |
| Limitation de débit                  | Prise en charge de la limitation<br>du débit d'entrée et de sortie<br>des ports                                                                                                    |  |
| Agrégation de liens                  | Prise en charge de l'agrégation<br>de liens manuelle, prise en<br>charge de LACP et jusqu'à 8<br>groupes d'agrégation maximum<br>comprenant 8 ports chacun                                           |  |
| Stratégie d'apprentissage            | Adresse MAC de la source,<br>adresse MAC de destination,<br>adresse MAC de destination /<br>source ; adresse IP de la source,<br>adresse IP de destination,<br>Adresse IP de destination /<br>source |  |
| Isolation des ports                  | Chaque port peut être configuré<br>comme un port isolé et protégé<br>indépendamment des autres<br>ports                                                                                              |  |
| Configuration MAC                    |                                                                                                    |  |
| Gestion des tables d'adresses<br>MAC | Pris en charge                                                                                                    |  |

| Modes de transmission         | Prise en charge du mode de<br>transmission IVL                                    |  |
|-------------------------------|-----------------------------------------------------------------------------------|--|
| Adresses MAC statiques        | Pris en charge                                                                    |  |
| MAC Binding                   | Pris en charge                                                                    |  |
| Filtre d'adresses MAC         | Pris en charge                                                                    |  |
| Limitation des adresses MAC   | Prise en charge de la limitation<br>du nombre d'adresses MAC<br>apprises par port |  |
| Configuration du VLAN         |                                                                                   |  |
| VLAN basé sur la norme 802.1q | Pris en charge                                                                    |  |
| VLAN basé sur MAC             | Pris en charge                                                                    |  |
| VLAN basé sur IP              | Pris en charge                                                                    |  |
| VLAN basé sur protocole       | Pris en charge                                                                    |  |
| Voice VLAN                    | Pris en charge                                                                    |  |
| Guest VLAN                    | Pris en charge                                                                    |  |
| VLAN Privé                    | Pris en charge                                                                    |  |
| Affectation de VLAN           | Prise en charge d'affectation 1:1                                                 |  |
| Balises VLAN doubles          | Prise en charge de QinQ                                                           |  |
| Fiabilité                     |                                                                                   |  |
| Spanning Tree                 | Prise en charge de<br>STP/RSTP/MSTP                                               |  |
| BPDU Guard                    | Pris en charge                                                                    |  |
| BPDU Filter                   | Pris en charge                                                                    |  |
| Détection de boucles          | Pris en charge                                                                    |  |

| Protocole EAPS                   | Pris en charge de RFC3619                                 |  |
|----------------------------------|-----------------------------------------------------------|--|
| Protocole ERPS                   | Pris en charge de<br>G.8032/Y.1344                        |  |
| Protocole LLDP                   | Prise en charge de LLDP et<br>LLDP-MED                    |  |
| Protocole UDLD                   | Entièrement compatible avec le<br>protocole UDLD de CISCO |  |
| Routage d'hôte                   |                                                           |  |
| ARP statique                     | Pris en charge                                            |  |
| Routage statique                 | Pris en charge                                            |  |
| Multicast                        |                                                           |  |
| Adresses MAC Multicast statiques | Pris en charge                                            |  |
| IGMP snooping                    | Pris en charge                                            |  |
| MVR                              | Pris en charge                                            |  |
| GMRP                             | Pris en charge                                            |  |
| Liste de contrôle d'accès (ACL)  |                                                           |  |
| Basé sur IP standard             | Pris en charge                                            |  |
| Basé sur Extend IP               | Pris en charge                                            |  |
| Basé sur MAC IP                  | Pris en charge                                            |  |
| Basé sur MAC ARP                 | Pris en charge                                            |  |
| Basé sur le temps                | Pris en charge                                            |  |
| Filtrage des ports               | Pris en charge                                            |  |
| Qualité de service (QoS)         |                                                           |  |

| Mode programmation                       | Pris en charge de WRR, SP et<br>WFQ                                                                                                    |  |
|------------------------------------------|----------------------------------------------------------------------------------------------------|--|
| Tri par port                             | Pris en charge                                                                                                    |  |
| Tri basé sur la norme 802.1p             | Pris en charge                                                                                                    |  |
| Tri basé sur la norme DSCP<br>(DiffServ) | Pris en charge                                                                                                    |  |
| Tri basé sur le flux de données<br>ACL   | Pris en charge                                                                                                    |  |
| Stratégie QoS                            | Prise en charge des paquets<br>associés à la file d'attente de<br>sortie correspondante ;<br>prise en charge des paquets en<br>fonction de COS et DSCP ;<br>prise en charge des limites du<br>flux de données ;<br>prise en charge des statistiques<br>du flux de données ;<br>prise en charge de la mise en<br>miroir du flux de données |  |
| Sécurité                                 |                                                                                                    |  |
| Sécurité du réseau                       | Prise en charge du démarrage<br>et de l'arrêt des protocoles<br>Telnet, WEB et SNMP ;<br>prise en charge des protocoles<br>Telnet, Web et SNMP avec IP<br>ACL standard ;<br>prise en charge du contrôle du<br>nombre d'utilisateurs pour<br>Telnet                                                                                        |  |
| Protection du CPU                        | Autoprotection du<br>commutateur, prévention des                                                                                                    |  |

|                            | attaques contre le flux de        |
|----------------------------|-----------------------------------|
|                            | Prise en charge de la liaison     |
| Liaison d'adresses IP-MAC  | entre la configuration statique   |
|                            | IP, MAC et le port                |
|                            | Prise en charge du protocole      |
|                            | 802.1x ; prise en charge du       |
|                            | protocole RADIUS ; prise en       |
|                            | charge de l'authentification, de  |
| Options d'authoptification | componsation du sonvour           |
| options a authentification | RADIUS : prise en charge de       |
|                            | l'authentification 802.1x basée   |
|                            | sur MAC :                         |
|                            | prise en charge du VLAN invité    |
|                            | 802.1x                            |
|                            | Prise en charge de la liaison ARP |
|                            | dynamique pour empêcher           |
|                            | l'ARP spoofing ;                  |
|                            | prise en charge de la liaison     |
| 51105                      | dynamique des ports IP et         |
| DHCP shooping              | MAC ;                             |
|                            | prise en charge des ports fixes   |
|                            | DHCP pour empêcher une            |
|                            | connexion privée au serveur       |
|                            | DHCP                              |
|                            | Prise en charge de la             |
|                            | configuration manuelle des        |
| Éviter l'ARP spoofing      | règles ACL sur la base de MAC     |
|                            | ARP pour empêcher l'ARP           |
|                            | spoofing;                         |

|                                      | prise en charge de la fonction<br>DHCP snooping, liaison<br>dynamique de l'ARP et du port<br>lorsque le DHCP reçoit une<br>adresse IP pour empêcher l'ARP<br>spoofing |  |
|--------------------------------------|----------------------------------------------------------------------------------------------------|--|
| IPv6                                 |                                                                                                    |  |
| ICMPv6                               | Pris en charge                                                                                                    |  |
| Détection du voisinage IPv6          | Pris en charge                                                                                                    |  |
| MLD snooping                         | Pris en charge                                                                                                    |  |
| IPv6 Telnet                          | Pris en charge                                                                                                    |  |
| Gestion des fonctions                |                                                                                                    |  |
| Gestion de CLI                       | rise en charge de la gestion des<br>ports série ;<br>prise en charge de la gestion<br>Telnet ; prise en charge de la<br>gestion SSH                                   |  |
| Gestion WEB                          | Pris en charge                                                                                                    |  |
| Gestion SNMP                         | Prise en charge du protocole<br>SNMP ; prise en charge des<br>Traps SNMP ;<br>prise en charge de MIB standard<br>et privé                                             |  |
| Gestion des utilisateurs             | Prise en charge de la gestion<br>multi-utilisateurs                                                                                                    |  |
| Affichage de l'utilisation du<br>CPU | Pris en charge                                                                                                    |  |
| Affichage de l'utilisation de la RAM | Pris en charge                                                                                                    |  |

| TACACS+                          | Prise en charge de<br>l'authentification à distance du<br>serveur TACACS+ par nom<br>d'utilisateur et mot de passe ;<br>prise en charge du cryptage des<br>mots de passe PAP et CHAP ;<br>prise en charge de l'autorisation<br>des commandes du serveur                              |  |
|----------------------------------|----------------------------------------------------------------------------------------------------|--|
| Gestion des logs (journaux)      | Prise en charge                                                                                                    |  |
| RMON                             | Prise en charge du groupe<br>RMON 1,2,3,9                                                                                                    |  |
| Gestion des clusters             | Prise en charge du protocole de<br>détection de voisinage ;<br>prise en charge du protocole de<br>détection de topologie ;<br>prise en charge de la fusion<br>manuelle et automatique des<br>groupes de clusters ;<br>prise en charge de la gestion de<br>l'association des clusters |  |
| OAM                              | Prise en charge des normes<br>802.3ah et 802.1ag                                                                                                    |  |
| Client DHCP                      | Prise en charge                                                                                                    |  |
| Configuration<br>Download/Upload | Prise en charge                                                                                                    |  |
| Mise à jour du firmware          | Prise en charge                                                                                                    |  |
| Gestion de l'horloge             | Prise en charge de la gestion<br>locale de l'horloge ;                                                                                                    |  |

|                     | prise en charge du protocole<br>SNTP pour la récupération de<br>l'horloge |  |
|---------------------|---------------------------------------------------------------------------|--|
| Outils de dépannage |                                                                           |  |
| PING                | Pris en charge                                                            |  |
| traceroute          | Pris en charge                                                            |  |
| Client Telnet       | Pris en charge                                                            |  |

## 5. Informations sur le panneau

Face avant

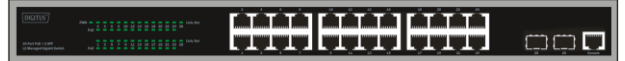

Voyant PWR : Le voyant d'alimentation s'allume lorsque le commutateur est connecté à une source d'alimentation.

**Voyant Link/Act**: Le voyant Link/Act clignote pour indiquer une connexion réseau via le port correspondant. Le clignotement indique que le commutateur est en train d'envoyer ou de recevoir des données vers le port.

#### Voyant PoE:

- Vert : Indique que l'appareil alimenté par PoE (PD) est connecté et que le port fournit du courant avec succès.
- Éteint : Indique qu'aucun appareil alimenté (PD) n'est connecté.

#### Face arrière

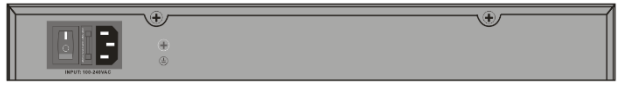

Entrée de courant : Prise en charge des tensions d'entrée 100 - 240 VCA, 50/60 Hz.

Interrupteur : Allumez l'interrupteur après avoir branché le câble d'alimentation, « I » signifie allumer l'appareil, « O » signifie éteindre l'appareil.

Mise à la terre : utiliser un câble de mise à la terre dédié

# 6. Installation du matériel

Ce chapitre contient des informations sur le déballage et l'installation du commutateur.

#### 6.1 Installation du commutateur

Il est recommandé d'installer et d'utiliser le commutateur de réseau en toute sécurité :

- Assurez-vous visuellement que le câble d'alimentation est totalement connecté à la prise d'alimentation.
- Assurez-vous que les conditions de dissipation de la chaleur et de ventilation autour de l'interrupteur sont réunies.
- Ne pas placer d'objets lourds sur le commutateur.

#### 6.2 Installation sur le bureau ou sur une étagère

Si vous installez le commutateur sur un bureau ou une étagère, les pieds en caoutchouc fournis doivent être montés sur la base de l'appareil, à chaque coin. Veillez à laisser une distance suffisante entre l'appareil et les objets environnants.

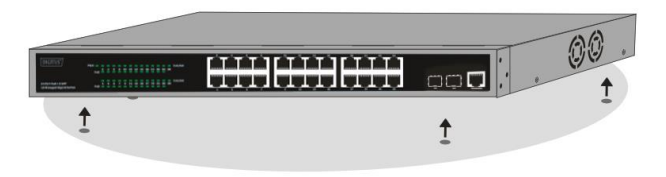

#### 6.3 Montage en rack

Le commutateur peut être monté dans un rack 19 pouces au standard EIA avec d'autres appareils. Pour l'installation, fixez les supports de montage sur les parois latérales du commutateur (un de chaque côté) et fixez-les avec les vis fournies (veuillez noter que ces supports ne sont pas conçus pour l'installation du commutateur dans d'autres systèmes).

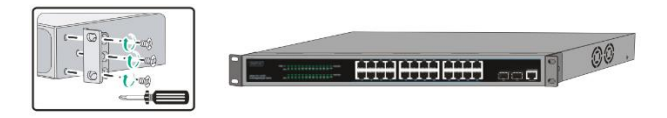

Montez ensuite le commutateur dans le rack à l'aide des vis fournies avec le rack.

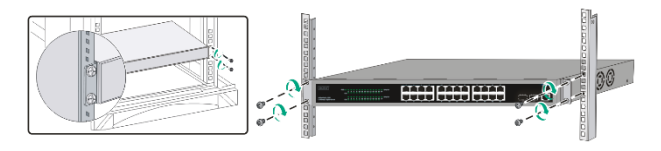

### 6.4 Branchement du câble d'alimentation CA

Branchez le câble d'alimentation CA à l'arrière du commutateur et connecter l'autre extrémité à la prise de courant. (veuillez prévoir une mise à la terre appropriée et, le cas échéant, une protection contre les surtensions).

Attention ! Ne pas mettre l'interrupteur d'alimentation en marche avant d'avoir branché les câbles d'alimentation. Les pics de tension peuvent endommager le commutateur.

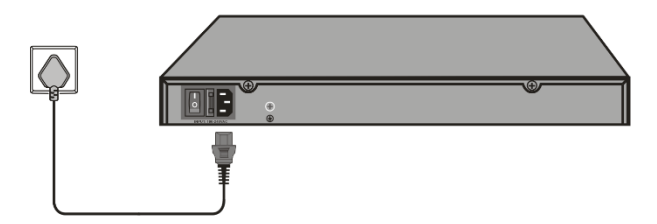

#### 6.5 Panne de courant

Par mesure de précaution, le commutateur doit être déconnecté du réseau en cas de panne de courant. Une fois l'alimentation rétablie, rebranchez le commutateur.

# Veuillez respecter les consignes de sécurité suivantes lors de l'installation :

- A) Température de fonctionnement élevée si l'appareil est installé dans un rack fermé ou en plusieurs parties, la température à l'intérieur du rack peut être supérieure à la température ambiante. Il faut donc envisager d'installer l'appareil dans un environnement compatible avec la température ambiante maximale (Tma) indiquée par le fabricant.
- B) Circulation d'air réduite l'installation des appareils dans un rack doit être effectuée de manière à ne pas entraver le flux d'air nécessaire au bon fonctionnement des appareils.
- C) Charge mécanique le montage de l'appareil dans le rack doit être effectué de manière à ce que des charges mécaniques inégales ne créent pas de conditions dangereuses.
- D) Surcharge du réseau électrique le raccordement de l'appareil au réseau électrique et les effets d'une surcharge du réseau électrique sur la protection contre les surintensités et le câblage doivent être pris en compte. Il convient de tenir compte des indications figurant sur la plaque signalétique de l'appareil.
- E) Mise à la terre la mise à la terre des appareils montés en rack doit être assurée. Il convient également d'accorder une attention particulière aux branchements d'alimentation qui ne sont pas directement reliés au circuit électrique (p. ex., l'utilisation de multiprises)."

# 7. Premiers pas

Cette section présente l'interface de gestion du commutateur.

#### 7.1 Utilisation de l'interface de gestion via Internet

Une fois l'installation matérielle terminée, vous pouvez configurer le commutateur, surveiller l'état du réseau et afficher des statistiques via un navigateur web.

#### 7.2 Navigateurs web pris en charge

L'interface de gestion fonctionne sur les navigateurs web suivants:

- Internet Explorer 6 ou version supérieure
- Netscape 8 ou version supérieure
- Mozilla
- Firefox 1.5/2.0 ou version supérieure

#### 7.3 Connexion au commutateur

Pour commencer la configuration web de votre appareil, vous avez besoin des appareils suivants :

- 1. PC avec un port Ethernet RJ45
- 2. câble Ethernet standard

Branchez le câble Ethernet sur l'un des ports situés à l'avant du commutateur et sur le port Ethernet de l'ordinateur.

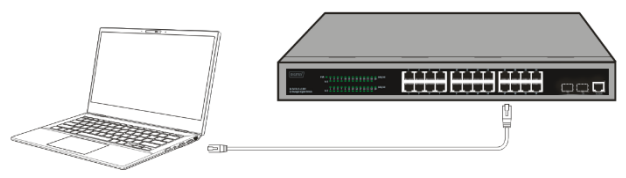

Branchement du câble Ethernet

### 7.4 Inscription à l'interface de gestion

Pour accéder à l'interface de gestion du commutateur, ouvrez le navigateur, saisissez l'adresse administrateur par défaut

http://192.168.0.1 dans la barre d'adresse, puis appuyez sur la touche Entrée.

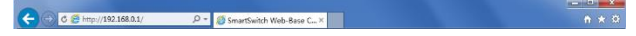

Lorsque la boîte de dialogue de connexion suivante apparaît, saisissez le mot de passe et cliquez sur **OK**. Par défaut, le nom d'utilisateur est **admin** et le mot de passe est **admin**.

| Connect to 192.1                    | 58.0.1 🛛 🛛 🔀         |
|-------------------------------------|----------------------|
| R                                   |                      |
| Networks<br>User name:<br>Password: | Remember my password |
|                                     | OK Cancel            |

Une fois la connexion réussie, la page principale s'affiche comme suit et vous pouvez cliquer sur le menu de gauche pour configurer les fonctions correspondantes.

| ← → ()- (2) http://192.168.0                                                                                                    | 11/ 🔮 ク + 🗟 ヴ X 💋 Switch 🛛 🖌                                                                                                    | • • ≈<br>• ★ ¤                    |
|----------------------------------------------------------------------------------------------------|----------------------------------------------------------------------------------------------------|-----------------------------------|
|                                                                                                    |                                                                                                    | Besk up     disable     Bisk down |
| System Configuration Baics Information Baics Information Safe Management SAFP Configuration Current Configuration Configuration Configuration Searet Configuration Configuration Searet Configuration Configuration | System Configuration System Object 10 13.6 14.1 1294.1 System Object 10 13.6 14.1 1294.1 System Version Set 10.3 4 A Annues 10-Seconds System Karm System Configuration System Configuration System Co |                                   |
| MAC Binding     MAC Filter     VLAN Configuration     SNMP Configuration     ACL Configuration     QOS Configuration     P Basic Configuration                                                                                                    | System Contact                                                                                                    | U<br>U<br>1005 V                  |

# 8. Interface du port console

Le commutateur intelligent dispose d'un port console. Débit 9600 bps, connecteur RJ45 standard.

Utilisez un câble approprié pour relier le port au port série du PC comme suit:

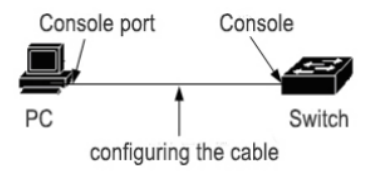

Le connecteur RJ45 utilisé par le port console est illustré ci-dessous, les broches du connecteur RJ45 sont numérotés de 1 à 8 de gauche à droite.

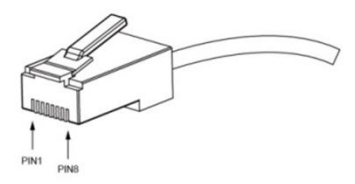

Ce câble est utilisé pour relier le port console du commutateur au terminal de surveillance externe. Les deux extrémités du câbles sont respectivement un connecteur RJ45 à 8 broches, et deux connecteurs femelles DB25 et DB9 (l'utilisation dépend du port série du terminal). Le diagramme de connexion est décrit ci-dessous :

| NJ43<2009 |
|-----------|
| NC18CTS   |
| NC26DSR   |
| TXD32RXD  |
| GND45GND  |
| GND55GND  |
| RXD63TXD  |
| NC74DTR   |
| NC87RTS   |

C'est un produit de classe A. Dans un environnement domestique, ce produit peut provoquer des interférences radio.

Dans ce cas, il peut être nécessaire que l'utilisateur prenne des mesures appropriées.

Assmann Electronic GmbH déclare par la présente que la Déclaration de Conformité est incluse dans la livraison. Dans le cas contraire, demandez l'envoi de la Déclaration de Conformité par courrier postal adressé au fabricant à l'adresse indiquée ci-dessous.

#### www.assmann.com

ASSMANN Electronic GmbH Auf dem Schüffel 3 58513 Lüdenscheid, Allemagne

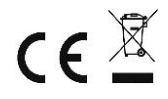